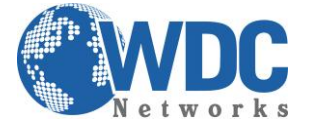

## Atualização de firmware Grandstream por TELNET:

Abrir o Command do DOS e digitar o comando abaixo (telnet IP do aparelho):

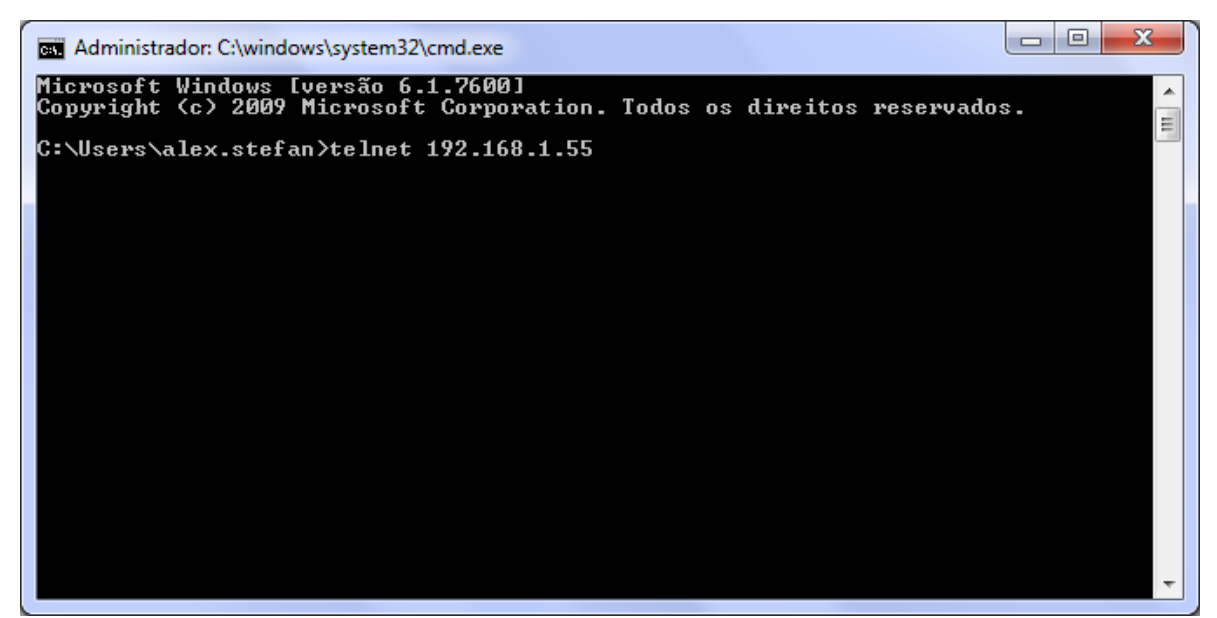

Em seguida, aperte ENTER. Vai solicitar a senha, que é a mesma de acesso via HTTP:

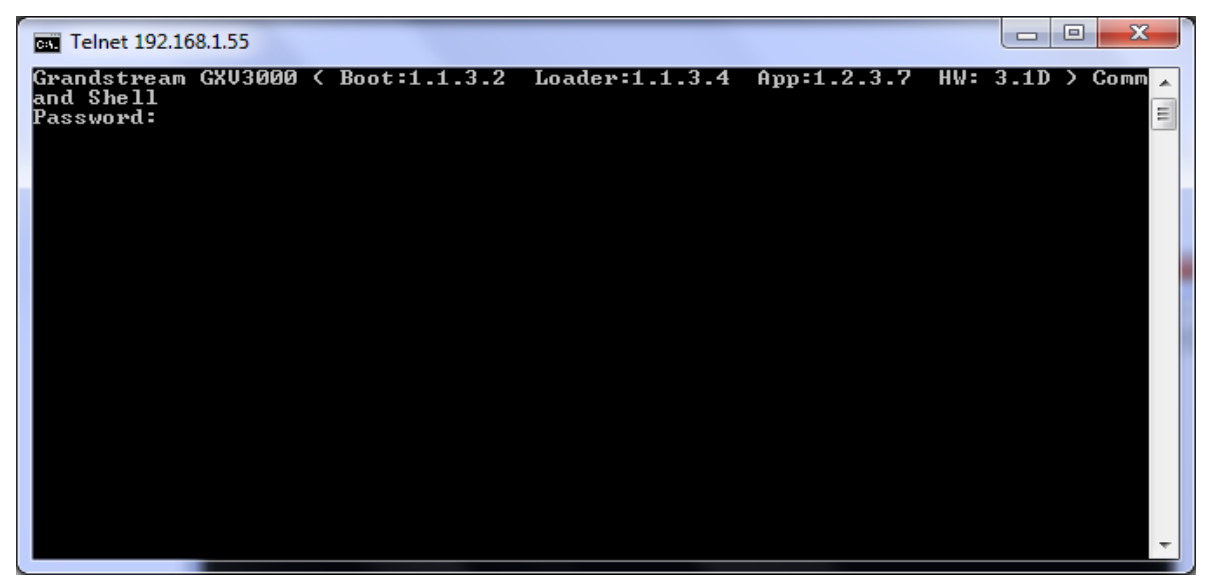

Após inserir a senha, vai para o prompt de comando:

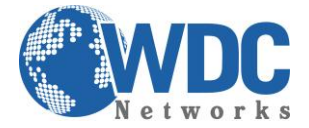

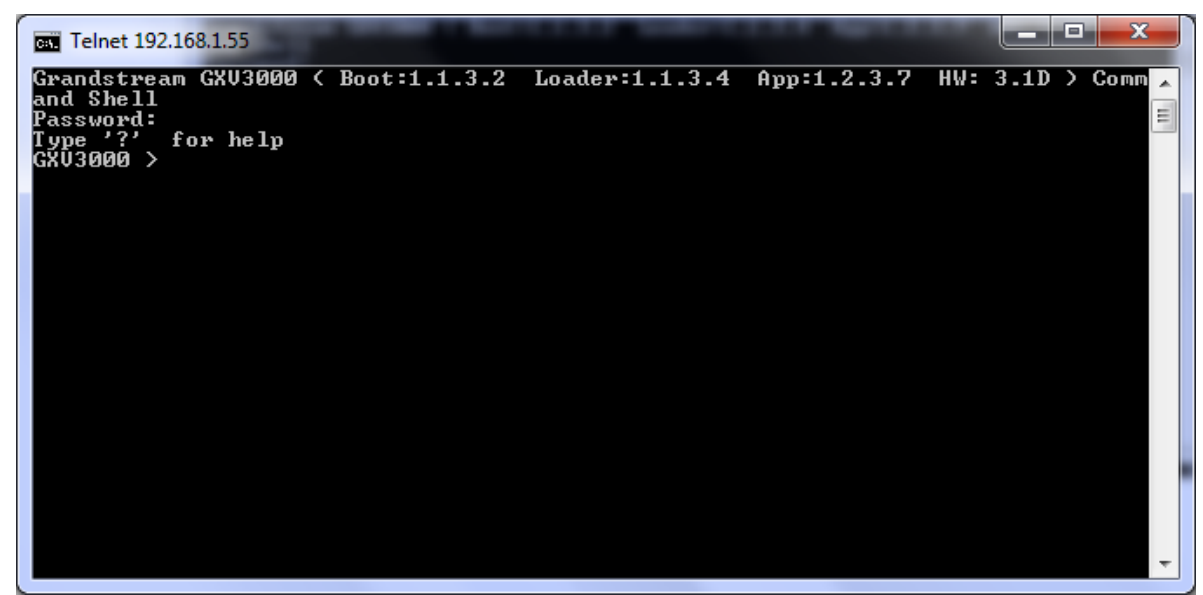

Aí basta digitar help ou ? para ver as opções (que variam de acordo com o modelo dos aparelhos) até chegar ao upgrade. No exemplo abaixo, selecionei para fazer via HTTP pelo URL do servidor da Grandstream: firmware.grandstream.com:

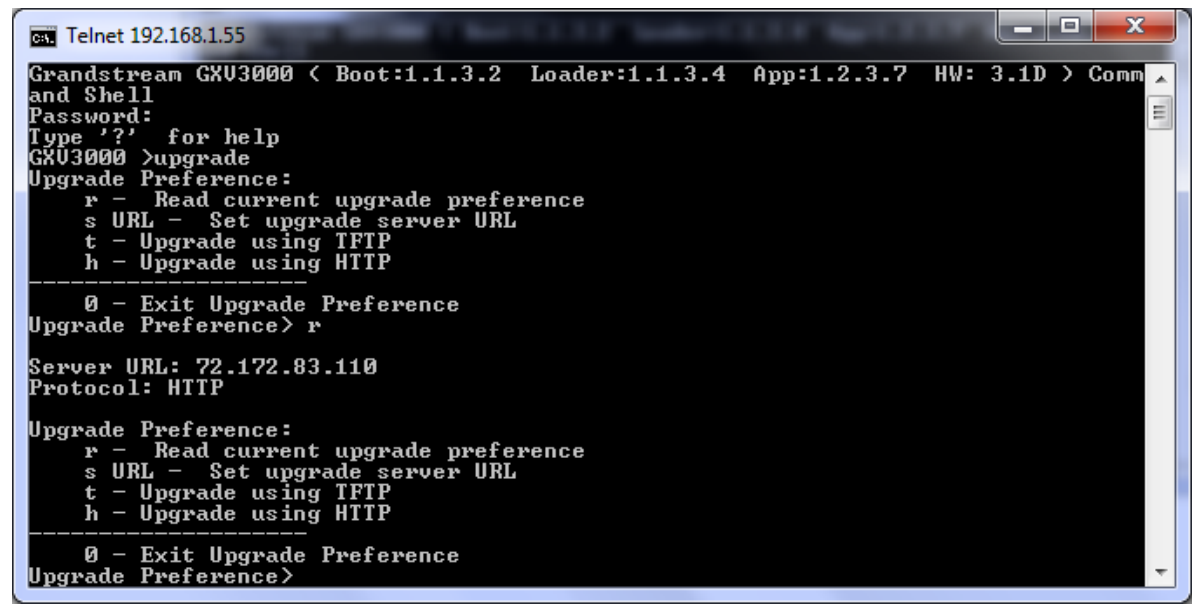

Em seguida, basta rebotar o equipamento, voltando ao menu-raiz e digitando r:

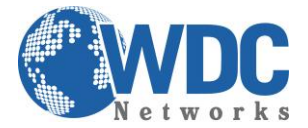

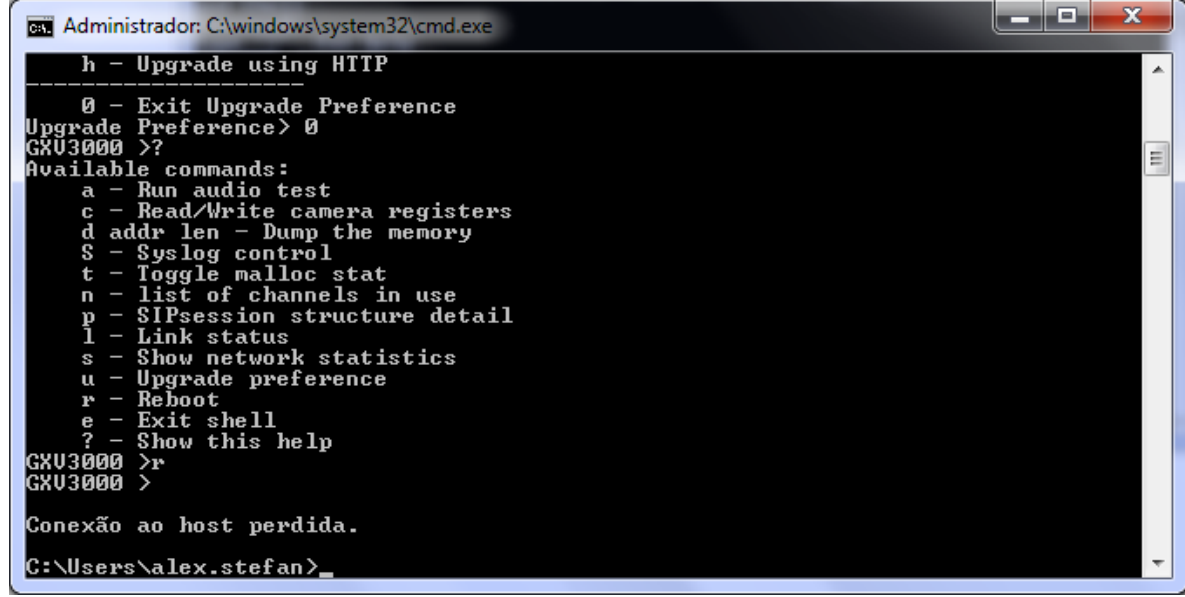

Para confirmar, veja se a opção PROGRAM ou APP indica a última versão, que pode ser confirmada no link abaixo:

| Telnet 192.168.1.55                                                                |           |
|------------------------------------------------------------------------------------|-----------|
| Grandstream GXV3000 < Boot:1.1.3.2 Loader:1.1.3.4 App:1.2.3.7 HW: 3.1<br>and Shell | .D > Comm |
| Password:                                                                          |           |
|                                                                                    |           |
|                                                                                    |           |
|                                                                                    |           |
|                                                                                    |           |
|                                                                                    |           |
|                                                                                    |           |
|                                                                                    |           |
|                                                                                    |           |
|                                                                                    | -         |

http://www.grandstream.com/support/firmware